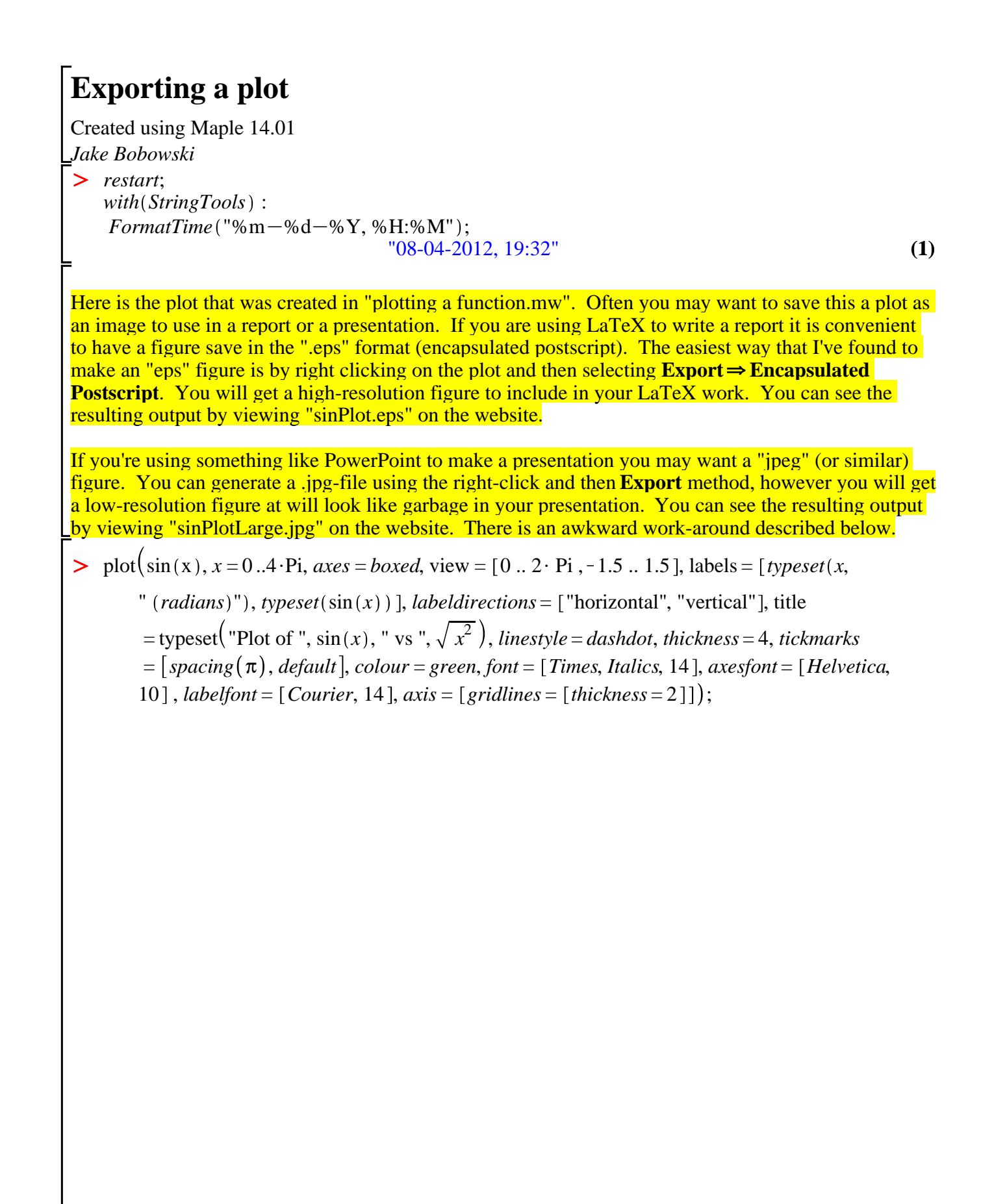

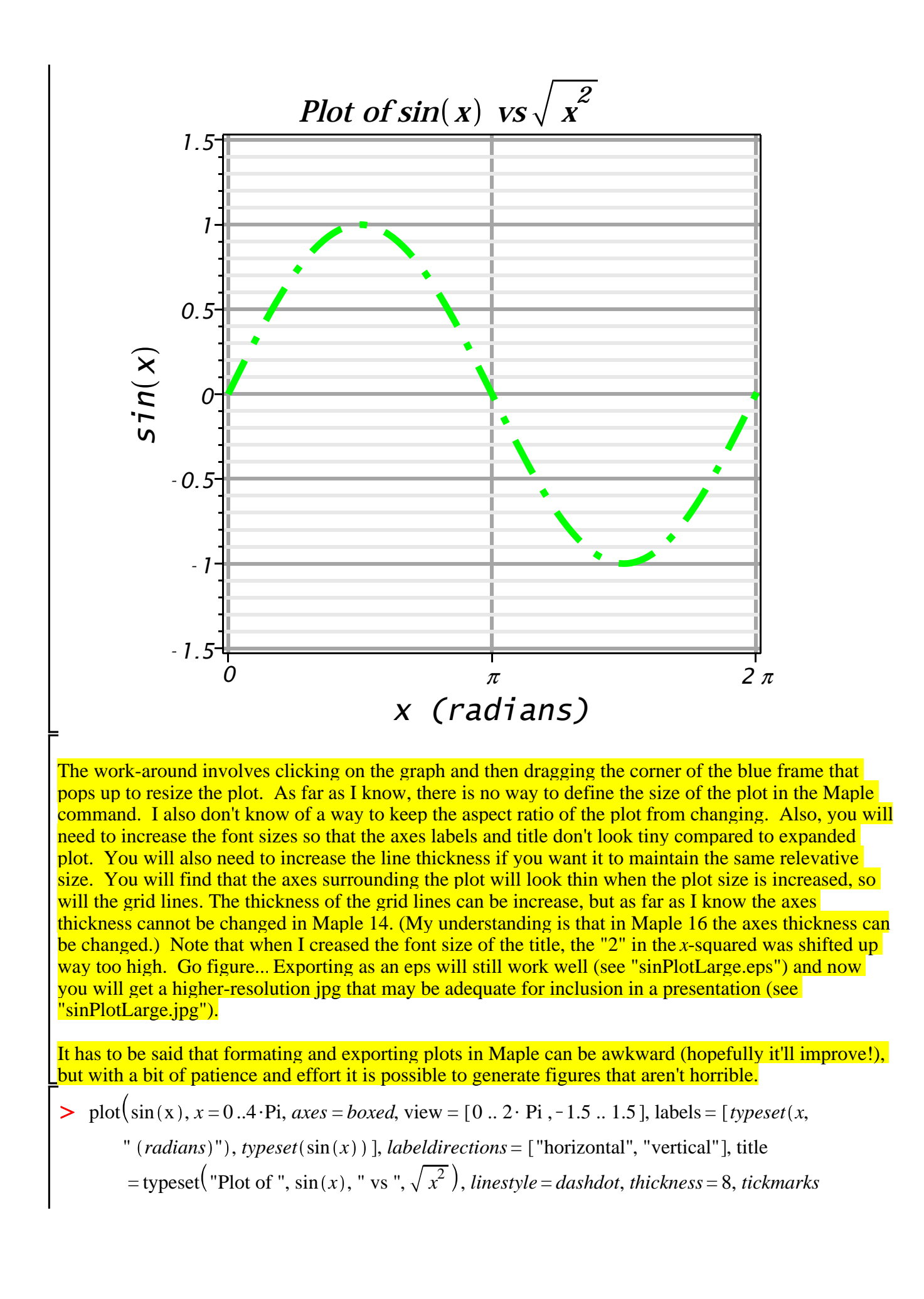

= [ $spacing(\pi)$ , default], colour = green, font = [Times, Italics, 42], axesfont = [Helvetica, 30], labelfont = [Courier, 42], axis = [gridlines = [thickness = 8]];

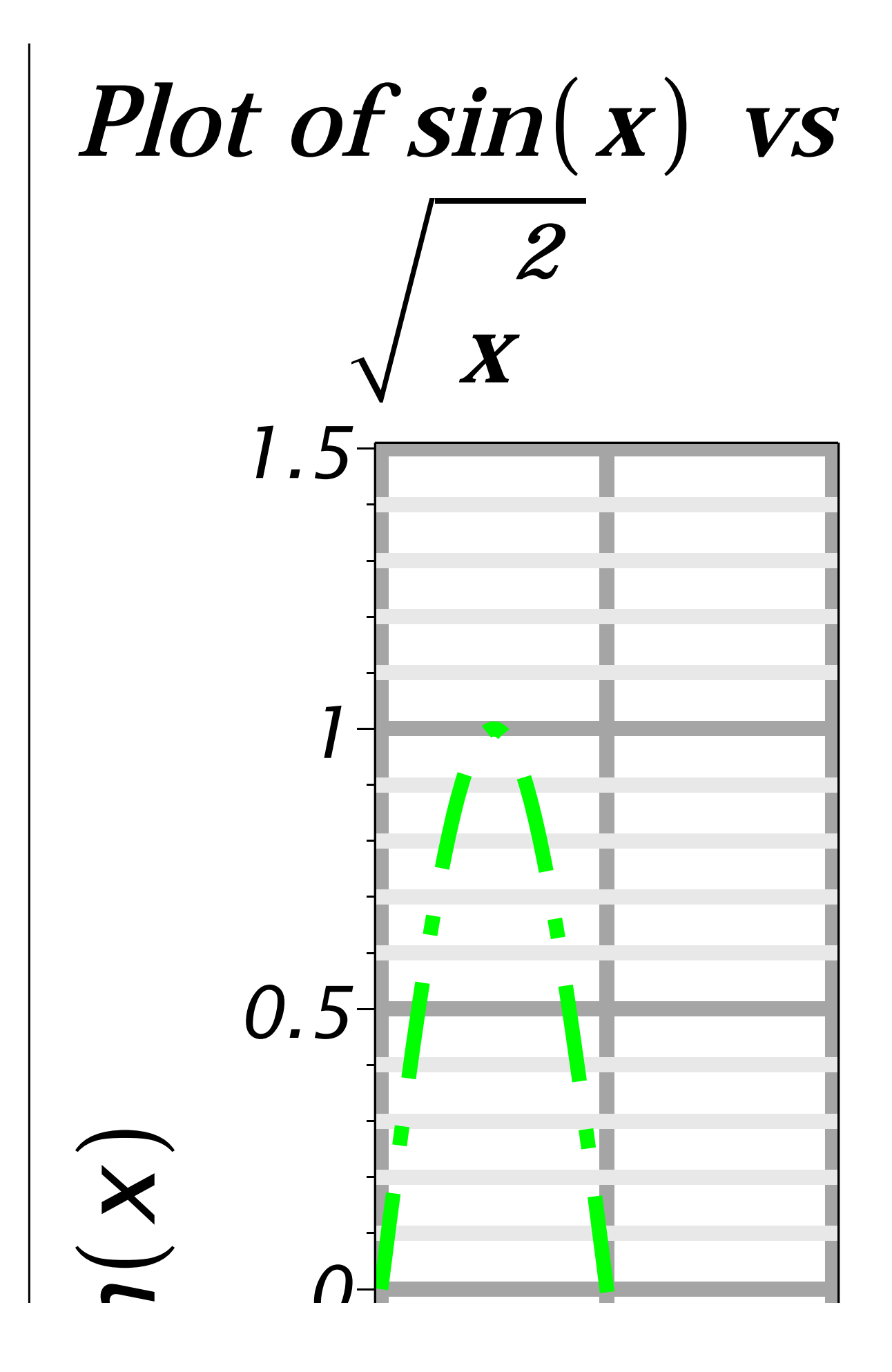

Note that in the pdf-version of this document, the large plot will look ridiculous. If you open the actual <u>Maple file it will look okay</u>.